陽明交通大學圖書館網頁 https://www.lib.nycu.edu.tw/?lang=zh-TW

第一次登入,必須先完成【簽署權益聲明書】後,才能使用圖書館資源

## 操作步驟如下:

先點選【簽署與啟用】=>開始簽署=>輸入帳號密碼登入後,進入讀者聯絡資料確認

帳號:員工編號 密碼:員工編號+員工編號後四碼 (英文要大寫)

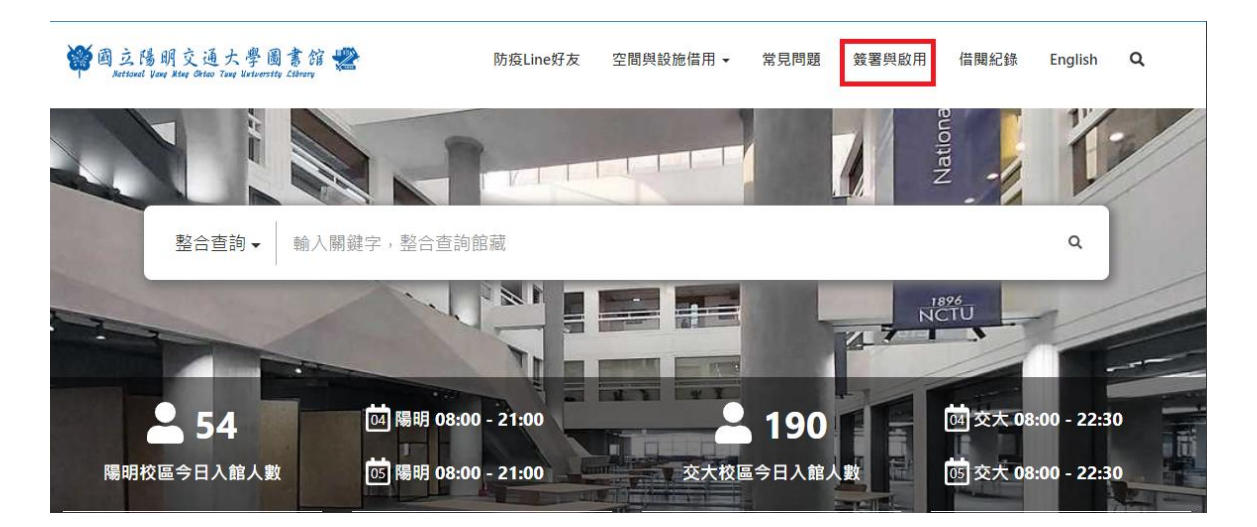

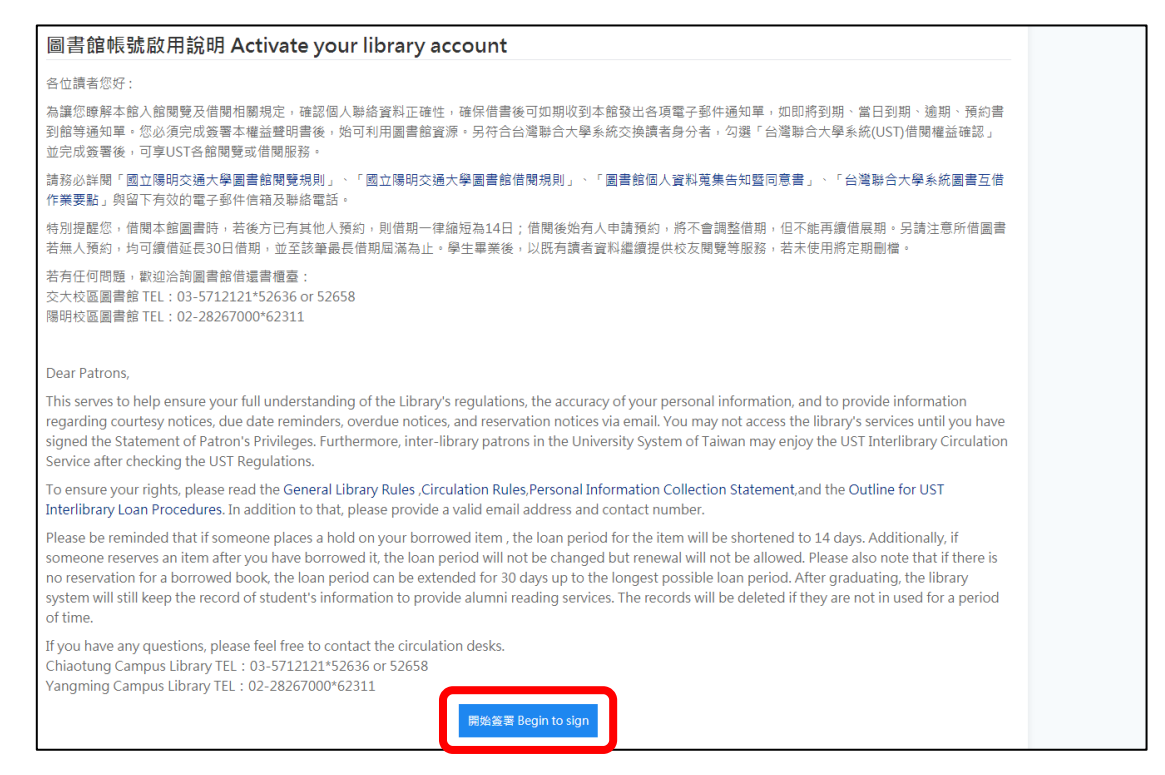

| of a stational Yang Ming Chiao Tung University | Effe 🖉                                  | 国書館 A★ |
|------------------------------------------------|-----------------------------------------|--------|
|                                                |                                         |        |
|                                                | 系統登入服務<br>第一次登入,必須完成簽署權益聲明書後,始可利用圖書館寶源。 |        |
|                                                |                                         |        |
| 使用者登入                                          |                                         |        |
|                                                | 帳號                                      |        |
|                                                | 員 正編號 人事代號」學生請使用「學號」 NYCU PORTAL ID     |        |
|                                                | 密碼                                      |        |
|                                                | 員編:#■員編後□4△碼/                           |        |
|                                                | 赖入您在下圖中看到的字元                            |        |
|                                                | <del>59</del> 79 ø                      |        |
|                                                | 撥放圖標聲音                                  |        |
|                                                | 數字驗證碼                                   |        |
|                                                | ي الم                                   |        |
|                                                | 修改個人資料 教職員生忘記密碼 無人口網帳號:修改密碼、重設密碼        |        |

| 責者證號/User ID                                                                                                    | 讀者姓名/User Name                                                           |
|----------------------------------------------------------------------------------------------------|--------------------------------------------------------------------------|
| T0519                                                                                                    | 藤哲儀                                                                      |
| 電子信箱/E-mail                                                                                                    | 地址/Address                                                               |
| 信箱tpech.gov.tw                                                                                                    | 市醫-院本部                                                                   |
| 連絡電話(手機)/Cell phone                                                                                                    | 連絡電話(住宅)/Home phone                                                      |
| 連絡電話                                                                                                    |                                                                          |
| .本校借閱權益確認(NYCU regulations)                                                                                                    |                                                                          |
| ☑ 我已閱讀國立陽明交通大學圖書館閱覽規則,並願意遵守各項規定<br>I accept the General Library Rulesof the National Yang Ming Ch                                                                                                    | °<br>iao Tung University Library.                                        |
| <ul> <li>✓ 我已閱讀國立陽明交通大學圖書館閱覽規則,並願意遵守各項規定<br/>I accept the General Library Rulesof the National Yang Ming Ch</li> <li>✓ 我已閱讀國立陽明交通大學圖書館借閱規則,並願意遵守各項規定<br/>I accept the Circulation Regulations of the National Yang Ming</li> </ul> | °<br>iao Tung University Library.<br>°<br>Chiao Tung University Library. |

\*處為必填, E-mail 可填院內信箱或個人常用信箱, 需要留下連絡電話。

請點選連結閱讀相關規則,確認無誤後,再點選【簽署】。

| 請至所填 E-mail | 收取確認信件, | ,點選信件連結。 |
|-------------|---------|----------|
|-------------|---------|----------|

| ogen 如此<br>National Vang Ming Chiao Tung University Library                                                                                                    |  |  |  |  |
|----------------------------------------------------------------------------------------------------|--|--|--|--|
|                                                                                                    |  |  |  |  |
| 圖書館歡迎您! Welcome to NYCU Library                                                                                                    |  |  |  |  |
|                                                                                                    |  |  |  |  |
| 謝謝您!<br>系統已自動發送確認信件至您所填寫的電子郵件信箱。<br>完成確認程序後,借閱權限才可開啟。<br>Thank you!                                                                                                    |  |  |  |  |
| An e-mail containing a confirmation link has been sent to the e-mail address(es) you registered.<br>To activate your borrowing privileges, you must submit your confirmation from the link we sent.<br>回圖書館 |  |  |  |  |
| 簽署「國立交通大學圖書館讀者權益聲明書」之確認函/Confirmation letter for signing "The Statement of Patron's Privileges".<br>國立陽明交通大學圖書館 NYCU Library < cir@lib.nycu.edu.tw><br>電行日期: 2021/9/23 (週一) 下中 03.54<br>(24音 邮 解句像          |  |  |  |  |
| 親愛的 蘇哲儀。您好:                                                                                                    |  |  |  |  |
| 威謝您簽署「國立陽明交通大學圖書館讀者權益聲明書」!<br>此封信為確認您登錄在圖書館的電子郵件信箱。日後本館所有催還、預約待取等通知單均會寄送至此信箱。另通知單為提醒催示功能,無法以未收到為由免除責任,仍請以系統相關日<br>期為進,以色影響標六。                                                                               |  |  |  |  |
| 請點還下列連結以完成簽署。若無法連結,請複製網址,再至瀏覽器點上開版。<br>https://idm.nycu.ust.edu.tw/batron/886UST_NYCU/sign_reply/?token=56f02c2c-03e7-11ec-920b-fbeb34e6604a                                                                |  |  |  |  |
| 為保障個人資料安全,請於簽署後妥善更新、維護及保存密碼。<br>如您有任何疑問或建議,歡迎與我們聯繫!                                                                                                    |  |  |  |  |
| 國立陽明交通大學圖書館 敬啟<br>交大权區圖書館 TEL:03-5712121*52636 or 52658 E-Mail: <u>ctcir@lib.nycu.edu.tw</u><br>陽明校區圖書館 TEL:02-28267000*62311 E-Mail: <u>ymcir@lib.nycu.edu.tw</u>                                          |  |  |  |  |

## 完成畫面

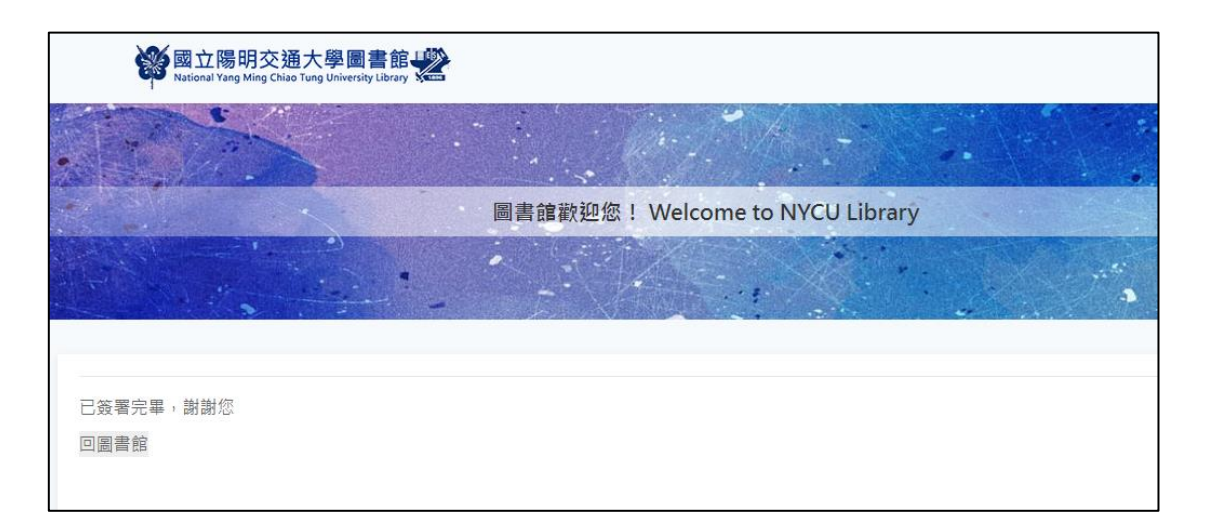